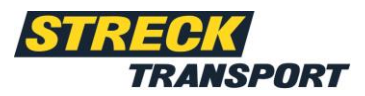

# Mode d'emploi myStreck Suivi de l'envoi

# Table des matières

| ntroduction                     | 2 |
|---------------------------------|---|
| Accès à myStreck                | 2 |
| Demander les données d'accès    | 2 |
| Aperçu de myStreck              | 3 |
| Navigation                      | 3 |
| Barre de recherche              | 4 |
| Résultats de recherche          | 5 |
| Barre de filtre                 | 5 |
| Navigation (envois)             | 6 |
| Exportation Excel étendue       | 6 |
| Suivi des envois                | 7 |
| Détails sur le suivi des envois | 7 |
| nformations sur l'envoi         | 8 |
| Détails d'envoi et de suivi     | 8 |
| Suivi anonyme des envois        | 9 |
| Paramètres1                     | 0 |
| Langue1                         | 0 |
| Modifier le mot de passe1       | 0 |

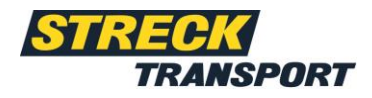

# Introduction

Cher client myStreck,

ce document est votre mode d'emploi pour l'utilisation de la plateforme myStreck pour le suivi anonyme des envois ou pour la saisie des envois, ainsi que pour le suivi des envois avec les données de connexion. Les fonctionnalités vous sont expliquées ci-dessous afin que vous puissiez utiliser efficacement la plateforme myStreck.

## Accès à myStreck

Votre nom d'utilisateur et votre mot de passe vous seront envoyés séparément par e-mail.

Vous pouvez vous inscrire directement sur https://mystreck.streck.de

Veuillez vous connecter avec votre nom d'utilisateur et votre mot de passe.

### **Demander les identifiants**

Vous souhaitez utiliser un compte personnel myStreck et n'avez pas encore d'identifiants ? Dans ce cas, veuillez vous adresser à votre interlocuteur Streck ou écrire à l'une des adresses e-mail suivantes, à laquelle vous pouvez également vous adresser pour toute question concernant la plateforme de suivi des envois :

Streck Transport Suisse :

Streck Transport Allemagne :

sendungsverfolgung@streck.ch

sendungsverfolge@streck.de

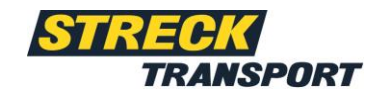

# Aperçu de myStreck

| ыци<br>5  | Navigation D | étails Liste        | tion d'expé | E-Mail          | Favorit                                 |           |                                                                                                   | barre de filt                                                                                                    | re   |
|-----------|--------------|---------------------|-------------|-----------------|-----------------------------------------|-----------|---------------------------------------------------------------------------------------------------|----------------------------------------------------------------------------------------------------|------|
| DE L'E    | Favouri 1    | shipment number all | EP ship     | Pick-up orde    | Aggregated status<br>Darre de recherche | Custom    | Consignor                                                                                         | Consignee                                                                                                    | Shi  |
| çu        | -            |                     |             | 1481-15-18-19-1 | (Natural                                |           | affining random topy topolo-<br>tions from the affine the day<br>(b) affining the day of the      | makene Pakatina a.<br>Armonican Pi<br>Ci - Shiribaga M                                                                                                    | -    |
|           | 0            |                     |             | 140-01101070    | Instead                                 | 2017.0    | allindigo doctora marciforma,<br>formo functional distantion (A. C.,<br>101 - Helical Mandersone) | Contactor Productions in<br>doctored productions (%)<br>Constanting the<br>Constanting of the<br>Constanting of<br>Constanting of the<br>Constanting of the<br>Co |      |
|           | 0            |                     |             |                 | No. No.                                 |           | 10041 (Onlines Ag<br>Magerbargenetics of<br>Ing - Sector Sectors)                                 | 1000 ( Indexe Sende Geld,<br>Middel, March Mill, 1<br>100 ( 1000) ( Million)                                                                                                    | -    |
| ion       | •            |                     |             |                 | CHINE)                                  | 1001100   | Terretor Sector M. Collin<br>American Strangent Sector 17<br>Coll - Miller Sectorization          | Manager Provide Contrast,<br>A Addition of the Addition of the Addition<br>Free Society Provide Contrast,                                                                                                    | F    |
|           |              |                     |             | MED-1005123.    | résultat de la recherche                | umary.    | LATive Statistics (A. Denier Tex.)<br>Representation (J.<br>1997 - Lative Discrepany)             | Section Releasing 2415,<br>1992 August States 1,<br>1997 - Physics Response                                                                                                    |      |
|           | 0            | ARR/10.000.0        |             |                 | [Name]                                  |           | Marianaina Penanana.<br>Mariana Ana 1<br>Di - EBCO Calandra                                       | maia matikananan<br>Lamastaristi IS<br>ISI - TECTO Asellaria                                                                                                    |      |
|           |              |                     |             | +0001080        | ( Tenchood )                            |           | And Control and Arrival<br>Incidence (1997) (1997)<br>(1997) (1998) (1997) (1997)                 | Internationage and AC<br>International<br>INC (INC) (International                                                                                                    | - 10 |
|           |              |                     |             |                 | (Analysis)                              |           | RESERVED FOR OWNER                                                                                | MARCHINER MARK.<br>SMIRLEY OF<br>M. TYNN ARBUMEN                                                                                                    |      |
|           | 0            |                     |             | 1010000         | ( Noticed                               | 201000.14 | 00703040 FB.33<br>07703401 FB.33<br>07-0230-008000040.                                            | an off New York, State Street Street                                                                                                    |      |
| nent de m | <u>a</u>     |                     |             |                 |                                         |           | 105.0500 (00/004).                                                                                | (and any (place))                                                                                                    |      |

L'aperçu la du suivi des envois est divisé en cinq domaines :

- 1. Navigation
- 2. Navigation (envois)
- 3. Barre de recherche
- 4. Barre de filtre
- 5. Résultats de recherche

### 1. Navigation

#### Menu

Dans le champ Menu, vous pouvez trouver les éléments suivants : suivi des envois.

#### Liens rapides

Les liens rapides vous permettent de créer des raccourcis personnalisés en faisant glisser un champ de menu sous l'option « Liens rapides ».

### 2. Navigation (envois)

Les différentes options se trouvent sous l'option « Général » de l'aperçu ou de la vue correspondante. Les options suivantes permettent de traiter les envois.

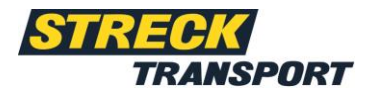

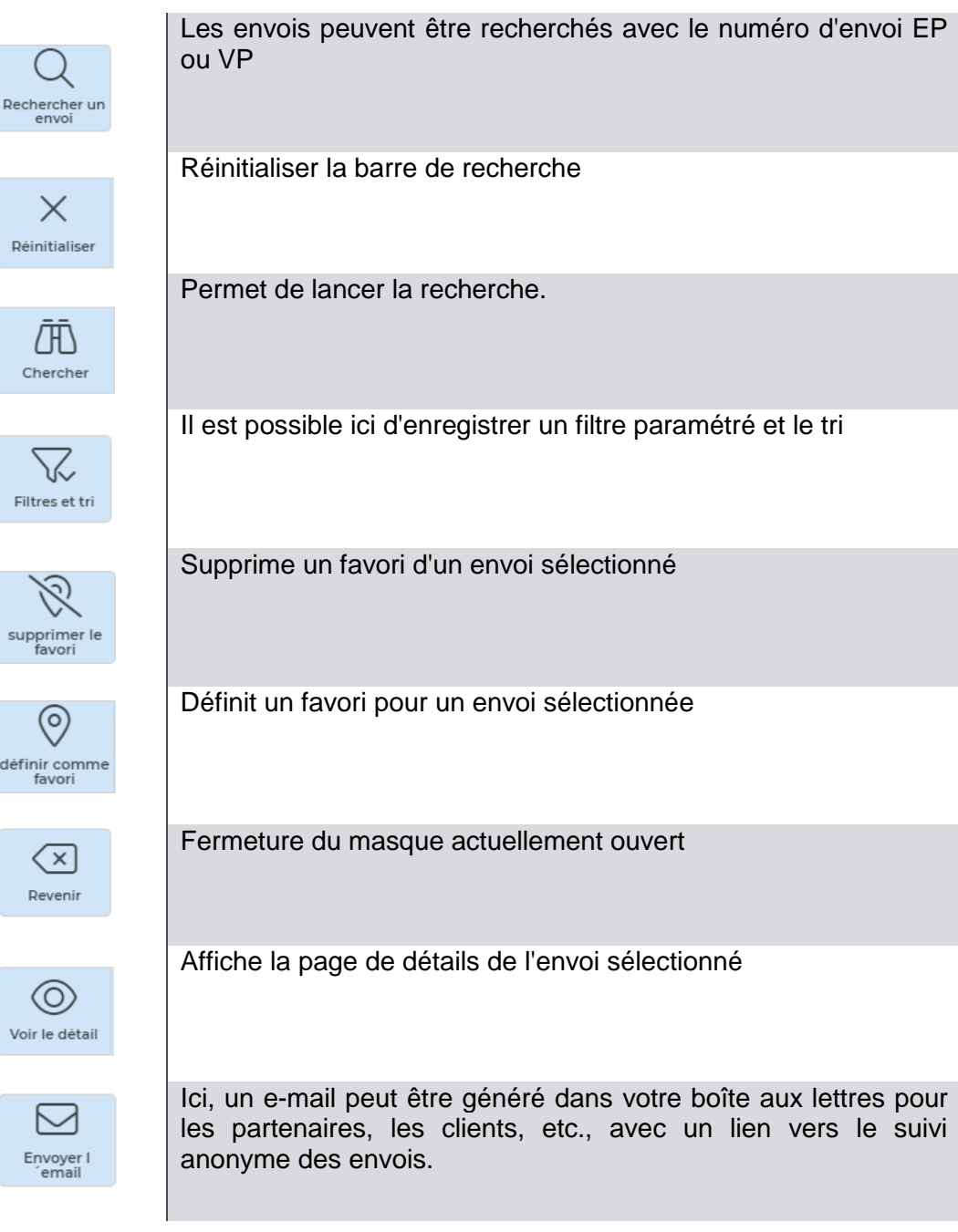

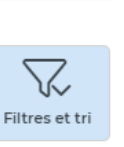

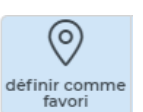

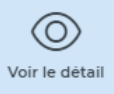

Envoyer I ´email

ST22001\_0722

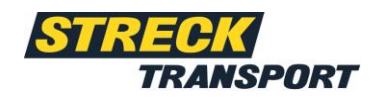

Numéro d'expédition du PC

7990\*

7990290

7990715

7990690

### 3. Barre de recherche

La barre de recherche permet de rechercher des données par colonne. \*peut aider à la recherche et recherche des lettres, des chiffres ou des mots manguants.

des chimes ou des mots manquants.

### 4. Résultats de recherche

Dans les résultats de recherche, les envois sont limités par les paramètres de la barre de recherche et de la barre de filtre. La colonne la plus importante est l'état agrégé.

Ici, l'état actuel de l'émission peut être reconnu en un coup d'œil.

### 5. Barre de filtre

Dans la barre de filtre, les résultats de recherche peuvent être davantage restreints. L'option « Filtre et tri » permet d'enregistrer la barre de filtre que vous avez définie.

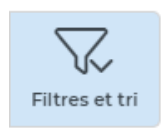

| ۲ | Visible                                        | ^   |
|---|------------------------------------------------|-----|
| ٠ | ✓ Favoris (1∨)                                 |     |
|   | <ul> <li>Numéro d'expédition du PC</li> </ul>  |     |
| ٠ | <ul> <li>Numéro d'envoi EP</li> </ul>          |     |
|   | <ul> <li>Numéro d'ordre d'enlèveme</li> </ul>  |     |
|   | <ul> <li>Statut agrégé</li> </ul>              | 11  |
|   | Produit à terme                                |     |
|   | <ul> <li>Numéro d'expédition du cli</li> </ul> | 1 - |
|   | <ul> <li>Expéditeur</li> </ul>                 |     |
|   | <ul> <li>Destinataire</li> </ul>               |     |
|   | <ul> <li>Barcode</li> </ul>                    |     |
|   | <ul> <li>Date de prise en charge</li> </ul>    |     |
|   | <ul> <li>Date fixe</li> </ul>                  | 4   |
|   | Pays du destinataire                           |     |
|   | Davis de l'expéditeur                          |     |

La barre de filtre peut être réinitialisée à la valeur par défaut avec l'icône de roue dentée.

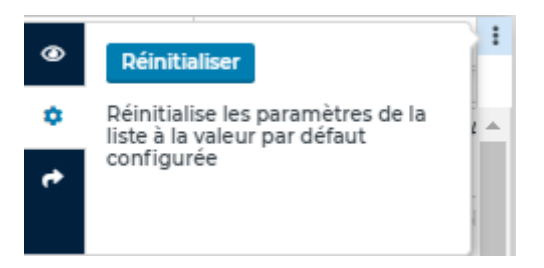

Pays de l'expéditeur

Une exportation Excel ou CSV peut également être créée sous les trois points de la barre de filtre. Il est possible de déterminer si toutes les colonnes ou seulement certaines colonnes doivent être exportées.

### 6. Exportation Excel étendue

L'exportation Excel étendue peut être trouvée dans le suivi des envois sous l'option « Exporter » ou « Fonctions supplémentaires ». Ici, les exportations Excel étendues existantes peuvent être visualisées et de nouvelles exportations peuvent être créées.

| Portail de test des données CSV                      |                                |               |             |                      |                      |
|------------------------------------------------------|--------------------------------|---------------|-------------|----------------------|----------------------|
| Généralités                                          |                                |               |             |                      |                      |
| Détails<br>Créer<br>Détails<br>dermer                |                                |               |             |                      |                      |
| Active Nom* Dimension                                | * Rapports*                    |               |             |                      |                      |
| Répétition après Période export*                     | Répétition <del>, après*</del> |               |             |                      |                      |
| jj.50 Moje pr 08:50 🗯 C.                             | - d.                           | -             |             |                      |                      |
| Date/heure Date/heure                                | Date/heure Date/heure          |               |             |                      |                      |
| 00:00 00:00 00:00                                    | 00:00 00:00                    |               |             |                      |                      |
| E-mail de l'expéditeur Destinataire du courrier élec | tronique* E-mail CC            |               |             |                      |                      |
| noreply@streck.de                                    |                                |               |             |                      |                      |
| Sujet de l'email*                                    |                                |               |             |                      |                      |
|                                                      |                                |               |             |                      |                      |
| Contenu du courriel                                  |                                |               |             |                      |                      |
|                                                      |                                |               |             |                      |                      |
| Grille de données (liste)                            |                                |               |             |                      |                      |
| Active Nom Répétition après                          | Wiederholungsfolge             | Période       | Créateur    | Date de création     | Date de modification |
| (i) test participanting                              | transfer                       | Prime P       | authorite . | PROPERTY AND ADDRESS | 2008.00.00.000.000 A |
| B Report Not                                         | transfer                       | 1000,000,0000 | facilitati  | 1000-00-11 (Million) | 2010.01.21.200000    |
|                                                      |                                |               |             |                      |                      |

Guide rapide pour créer une exportation Excel étendue :

- 1. Les champs marqués d'une \* sont obligatoires
- 2. Les réglages suivants sont également importants pour l'installation :
  - a. Active Oui
  - b. Première/prochaine course Indication indispensable
  - c. Période d'exportation Indication indispensable
  - d. Répétition après réglage comme souhaité
- 3. Réglez tous les autres paramètres comme vous le souhaitez

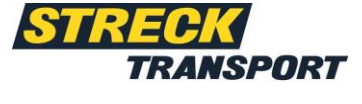

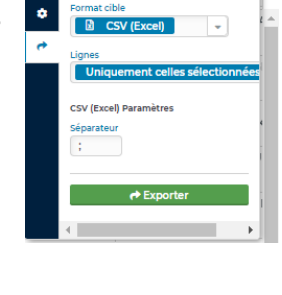

Suivi des envois Aperçu

Export

Généralités

Apercu Export

Export

Exporter la liste

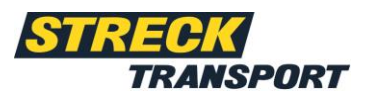

- 4. Une fois que vous avez créé l'exportation Excel étendue, le destinataire de l'e-mail enregistré reçoit un e-mail avec un fichier Excel joint à l'heure définie.
- 5. <u>Attention</u>: Cet e-mail est envoyé par noreply@streck.de (pour l'Allemagne) ou noreply@streck.ch (pour la Suisse). Si vous ne recevez pas d'email, veuillez vérifier votre dossier spam.

# Suivi de l'envoi Suivi de l'envoi Détails

Cliquer sur un envoi dans les résultats de recherche vous renvoie vers la page de détails. D'autres détails sur votre envoi y sont affichés.

La vue des envois est divisée en deux zones :

- I. Informations sur l'envoi
- II. Détails d'envoi et de suivi

| TRAKSPORT                                       | O Sulhi des envois Détails                                                                                                    |
|-------------------------------------------------|----------------------------------------------------------------------------------------------------|
| Paramètres                                      | Christians                                                                                                    |
| A < TRACKING DE L'E                             | Suivi des envois                                                                                                    |
| ft, Suni des errors Aperçu                      | Les les les les les les les les les les l                                                                                                    |
|                                                 | Dpidteur Detrontaire                                                                                                    |
|                                                 | Constant Caper Net 1<br>Constant Caper Net 1<br>Constant Caper Net 1<br>Constant Caper Net 1                                                                                                    |
| LIENS RAPIDES<br>Clisser-déposer l'élément de m | Control formed       Terrent system       Terrent system       Terrent system       Terrent system       Terrent system       Terrent system       Terrent system       Terrent system       Terrent system       Terrent system |

#### Informations sur l'envoi

Les informations sur l'envoi se composent des données de base, des informations de commande, de l'historique d'envoi et des adresses de l'envoi.

Le dernier état envoyé se trouve sous l'historique de l'envoi. Les différentes couleurs des carreaux (gris, vert, jaune ou rouge) indiquent le dernier état de travail de l'étape de transport. Les vignettes de l'historique des envois indiquent également l'état de travail actuel.

L'icône POD bleue mène aux documents liés (s'il y a des POD).

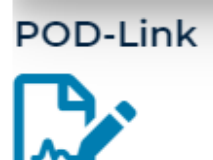

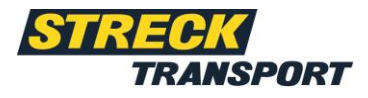

### Détails d'envoi et de suivi

Les détails de l'envoi se composent des informations suivantes :

#### I. Données d'envoi

Détails sur les données d'envoi telles que les numéros d'envoi, le poids, le type d'envoi et l'affranchissement

#### II. Remarques

Instructions de transport, instructions de livraison, etc.

#### III. Articles de l'envoi

Détails sur les informations relatives aux colis, telles que le nombre, les moyens d'emballage, les dimensions et les marchandises dangereuses, le cas échéant

#### IV. Montants

Indication de la valeur de la marchandise

#### V. Texte complémentaire

Textes complémentaires

#### VI. Messages d'état

Vue d'ensemble de tous les messages d'état définis, y compris les horodatages d'événement et de création

#### VII. Informations de numérisation

Vue d'ensemble de toutes les informations de numérisation, y compris les horodatages d'événement et de création, le code-barres, le partenaire de signalement, etc.

# VIII. Documents

dépôt de documents

### Suivi anonyme des envois

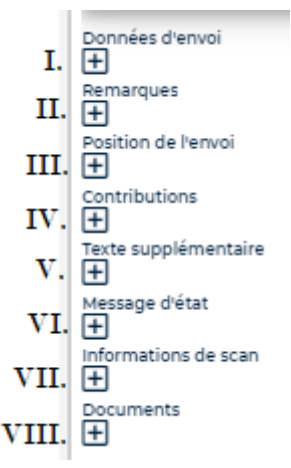

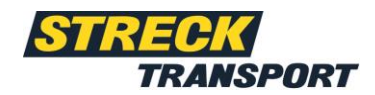

L'option « E-mail » sous l'option « Général » permet de générer un e-mail pour les partenaires, les clients, etc., avec un lien de suivi anonyme dans votre boîte aux lettres.

| 🍭 Suivi d                | es envois Aperç    | u                   |               |                               |                                                                                                    |           |                                                                                                    |                                                                                                    |
|--------------------------|--------------------|---------------------|---------------|-------------------------------|----------------------------------------------------------------------------------------------------|-----------|----------------------------------------------------------------------------------------------------|----------------------------------------------------------------------------------------------------|
| Généralités              | Export             |                     |               |                               |                                                                                                    |           |                                                                                                    |                                                                                                    |
| Navigation               | Détails            | Liste               |               | E-Mail                        | Favorit                                                                                                    |           |                                                                                                    |                                                                                                    |
| $\langle \times \rangle$ | $\odot$            | Q X                 | ā.            | $\swarrow$                    | $\odot$ $\aleph$                                                                                                |           |                                                                                                    |                                                                                                    |
| Revenir                  | Voir le détail Rec | envoi Reinitialiser | Chercher Filt | res et tri Envoyer I<br>email | définir comme supprimer le<br>favori favori                                                                     |           |                                                                                                    |                                                                                                    |
| Favoris                  | 1∨ Numéro d'ex     | pédition du PC      | Numér         | Numéro d'or                   | Statut agrégé                                                                                                   | Numér     | Expéditeur                                                                                                    | Destinataire                                                                                                    |
| all                      | all                |                     | all           | all                           | all                                                                                                    | all       | all                                                                                                    | all                                                                                                    |
|                          |                    |                     |               |                               | (Bearing)                                                                                                    |           | Service 14<br>Service Capity Soc. 1<br>Contractions                                                                                                    | Rectador all<br>Administrative Cl<br>Criminal Com                                                                                                    |
|                          |                    |                     |               |                               | manaples                                                                                                    |           | with the second second  | AL WORLD'<br>AL WORLD'<br>AL WORLD'<br>AL ALL AL BUILD                                                                                                    |
|                          |                    |                     |               | 3453455                       | Theopenet in                                                                                                    | 0.000.0   | NUMBER OF TAXABLE AND ADDRESS OF TAXABLE ADDRESS OF TAXABLE ADDRESS OF | N COMPARED TO AND THE OWNER OF THE OWNER OF THE OWNER OF THE OWNER OF THE OWNER OWNER OW                                                                                                    |
|                          |                    |                     |               | 101.0013                      | The second second second second second second second second second second second second second second second se | upperter. | Scherof Debri<br>Microsoftering 10<br>18. March Scherosoft                                                                                                    | ARCROSOFICATION CONTRACTOR                                                                                                    |
|                          |                    |                     |               |                               | Through a                                                                                                    | 47774     | NUMBER OF STREET                                                                                                    | CONSIGNATION CONTRACTOR<br>CONTRACTOR CONTRACTOR<br>COLORIDATION AND AND AND AND AND AND AND AND AND AN                                                                                                    |
|                          |                    |                     |               | 391.00530                     | Second 1                                                                                                    | UCHOON.   | NATIONAL DISTANCES,<br>CALIFORNIA DISTANCES,<br>CALIFORNIA DISTANCES,<br>CALIFORNIA DISTANCES,                                                                                                    | with the constraints of the second second se |

Pour des informations plus détaillées, vous pouvez spécifier le code postal du destinataire à l'aide de l'option « Afficher les détails »

| 🕀 Suivi des envois Détails          |
|-------------------------------------|
| Généralités                         |
| Navigation                          |
| X                                   |
| Fermer                              |
| Suivi des envois                    |
|                                     |
| Statut de travail actuel 1^ Horaire |
| Traitement des envois - preuve d    |
| Voir les détails                    |
|                                     |

### Paramètres

L'option « Paramètres » offre la possibilité de modifier le mot de passe, la photo de profil, la langue et le compte utilisateur par un changement rapide. Le menu principal peut également être rechargé et mis à jour.

#### Modifier le mot de passe

La modification de votre mot de passe se fait en cliquant sur l'option « Modifier le mot de passe ». Pour ce faire, vous devez entrer votre ancien mot de passe et le remplacer par un nouveau mot de passe. Le nouveau mot de passe doit ensuite être confirmé dans le champ situé en dessous en le saisissant de nouveau. Pour modifier définitivement le mot de passe, cliquez sur « Modifier le mot de passe ».

#### Photo de profil

Lors de la création de votre compte utilisateur, vous pouvez personnaliser votre photo de profil. Vous pouvez ajouter une photo de profil en effectuant un glisser-déposer ou en sélectionnant un fichier. La photo de profil peut également être redimensionnée et pivotée à travers les champs de flèche.

#### Langue

Les langues disponibles sont l'allemand, l'anglais et le français. Pour modifier la langue, sélectionnez la langue souhaitée sous l'option « Modifier la langue », enregistrez la modification et confirmez avec « Oui ». Après une nouvelle connexion sur le site Web, votre sélection de langue devrait être effective.

#### Recharger le menu principal

L'option « Recharger le menu principal » actualise votre menu principal et le recharge après avoir cliqué dessus.

#### Se déconnecter

En cliquant sur l'option « Se déconnecter », vous serez automatiquement déconnecté de votre compte utilisateur et retournerez à la page d'accueil de myStreck.

#### Mot de passe oublié

Si vous avez oublié votre mot de passe, vous pouvez, grâce à l'option « Mot de passe oublié ? » sur la page d'accueil de myStreck changer votre mot de passe et récupérer l'accès à votre compte utilisateur.

Pour récupérer le mot de passe, indiquez votre nom d'utilisateur et l'adresse email associée. Vous recevrez ensuite un lien vous permettant de créer un nouveau mot de passe. Saisissez votre mot de passe actuel. Vous pouvez ensuite attribuer un nouveau mot de passe et le saisir à nouveau sous Confirmation. Une fois le changement de mot de passe enregistré, vous pourrez vous reconnecter à myStreck comme si de rien n'était.

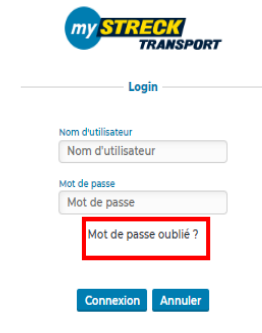

Directement au suivi des envois myStreck Französisch

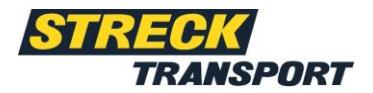

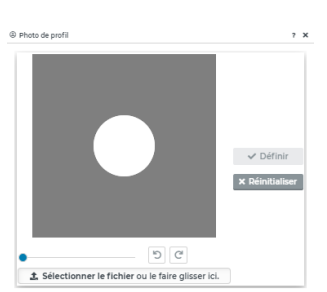

Modifier le

Ancien mot de passe Ancien mot de passe

uveau mot de passe

Nouveau mot de pass

Confirmer le mot de passe

er le mot de p